## How to watch our Live Streamed & Recorded Worship Services on our website

A few things to note before we get started:

- The "Live Streamed" service is in <u>real time</u>. It allows you to see and hear the worship service as it is happening. So, just as it is when you attend in person, the 'live streamed' worship service begins at 10:30am (or whatever time a particular service is scheduled to begin).
  - Note: the cameras go 'live' 15 minutes prior to the beginning of the service. During those 15 minutes (ie. 10:15 – 10:30am), you will be able to see what is happening in the sanctuary (people arriving, etc) but there will be no sound.
- If you arrive late to the Live Stream, ie after 10:30am, and the service is already in progress, you cannot 'go back' (rewind) and start from the beginning (similar to if you were attending in person and arrived 10 minutes after the service started).
- Recorded services are usually available shortly after the live service is over. They can be viewed for up to 90 days after the service date.
  Watching the recording of the service will let you rewind, fast forward, rewatch, etc.
- The process explained below is the same for accessing both the Live and the Recorded services.

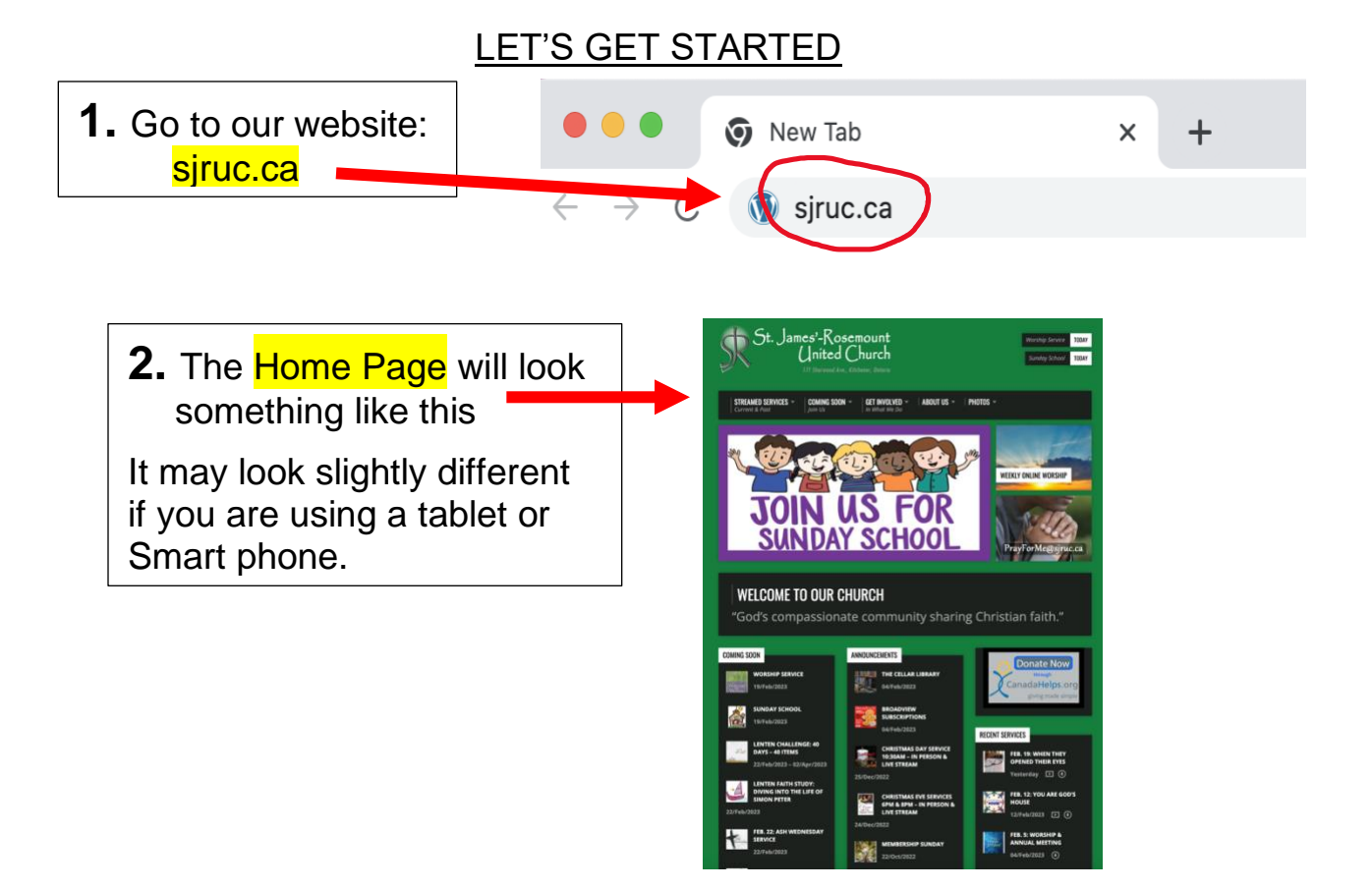

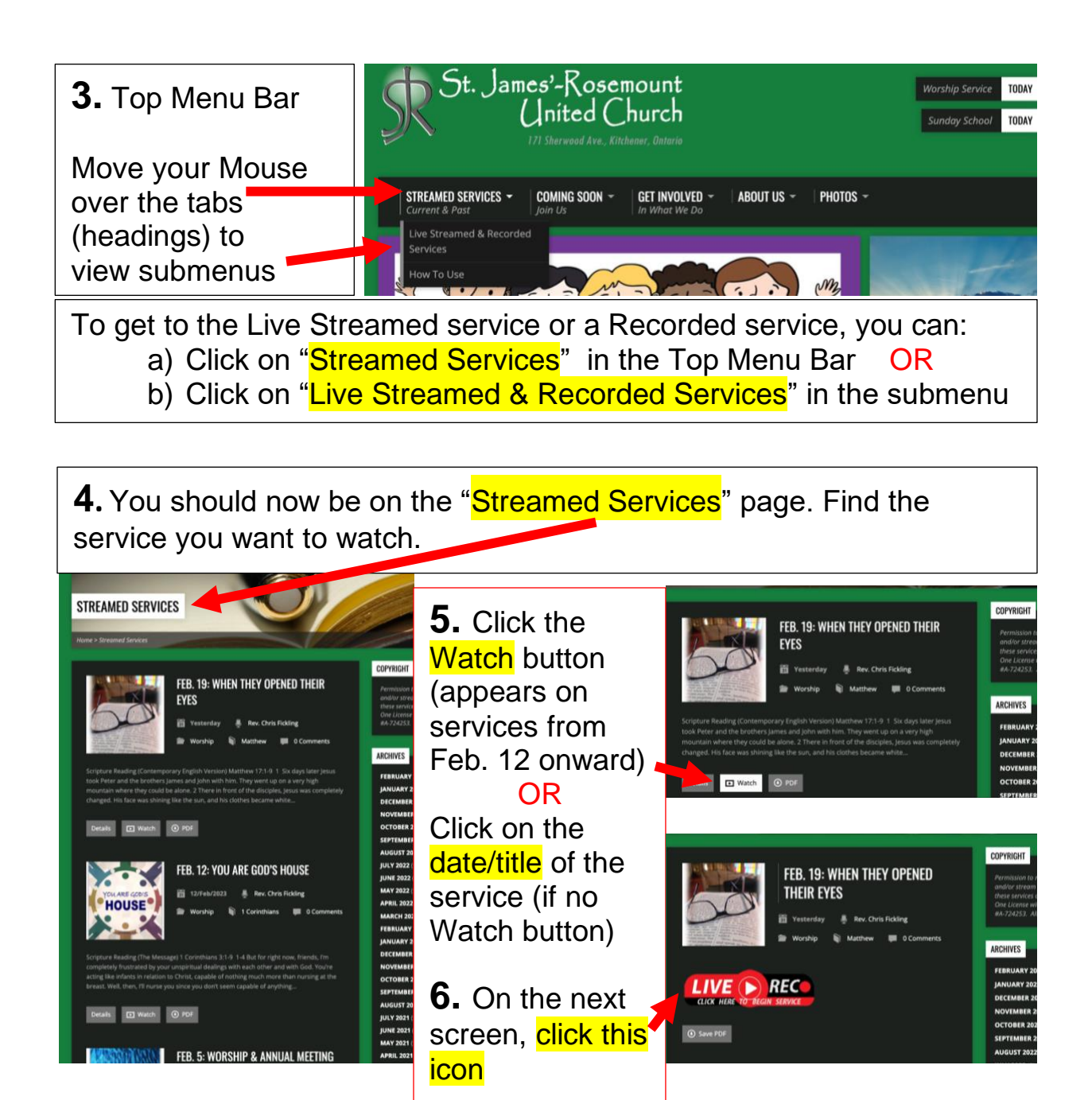

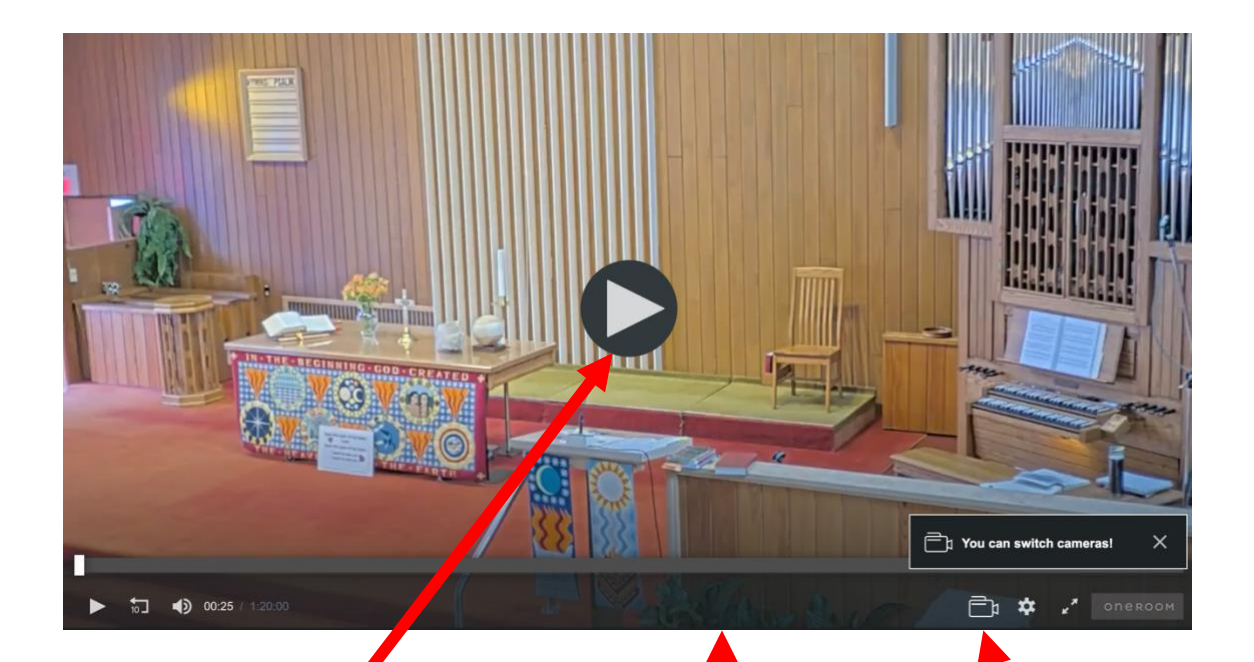

7. If the 'black circle/arrow icon' is on the next screen that comes up (recorded service), click on the arrow to start viewing.

You can switch camera views while viewing either the Live Stream or the Recorded service.

If the black 'strip' along the bottom of the screen disappears, wiggle the mouse and it will come back.

8. Click the camera icon to switch the camera view.

| Switch Cameras | ×           |
|----------------|-------------|
| Camera 1       | Now Playing |
| Camera 2       |             |
| Camera 3       |             |
| Ē <b>*</b> 2   | ONEROOM     |

## **Camera Views:**

Camera 1 (above) Focus: Lectern & speaker, organ, communion table

Camera 2 (top right) Focus: Piano, communion table, chancel (children's time), lectern is visible

Camera 3 (bottom right) Focus: Overall view of most of the sanctuary

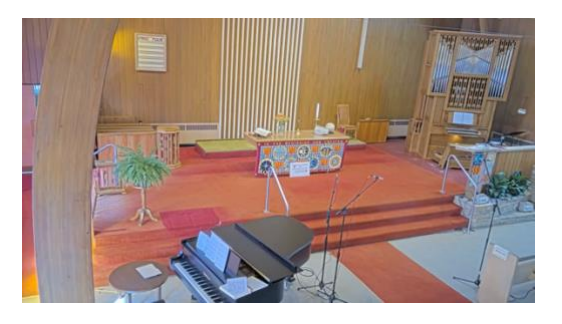

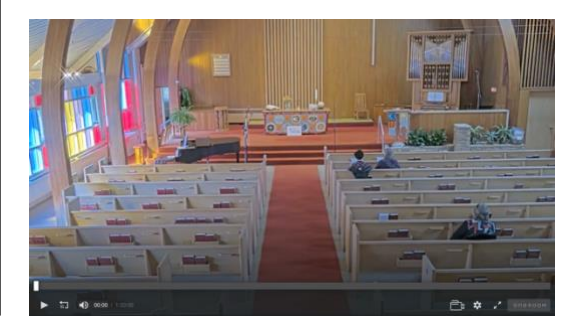